|          | F                              | E                                                                                                    | D                                                                                                    | С                                                                                                    |                                                                                                    | ]                                                                                                    | 3                                                                                                    |          | A                |          |
|----------|--------------------------------|----------------------------------------------------------------------------------------------------|----------------------------------------------------------------------------------------------------|----------------------------------------------------------------------------------------------------|----------------------------------------------------------------------------------------------------|----------------------------------------------------------------------------------------------------|----------------------------------------------------------------------------------------------------|----------|------------------|----------|
|          |                                |                                                                                                    |                                                                                                    |                                                                                                    |                                                                                                    | 序号 版本号<br><b>1</b> V0                                                                                                    |                                                                                                    | 述<br>行   | 日期<br>2023 08 15 | _        |
|          |                                |                                                                                                    |                                                                                                    |                                                                                                    |                                                                                                    | 2                                                                                                    |                                                                                                    |          |                  | _        |
| 9        |                                |                                                                                                    |                                                                                                    |                                                                                                    |                                                                                                    |                                                                                                    |                                                                                                    |          |                  | 9        |
|          |                                | *78mm                                                                                                    |                                                                                                    |                                                                                                    |                                                                                                    |                                                                                                    |                                                                                                    |          |                  |          |
|          |                                |                                                                                                    | 1. Structure Description       2. Instructions       Contactless IC Card         Note: Contactless Area       Power On/Off       While tapping a card, hold the IC card, get close to the top of the printer cover, hold for around 1 second till you hear a "beep" sound printer cover, hold for around 1 second till you hear a "beep" sound                                                                                                    | Install/Disassemble Battery 1. Remove battery cover. 2. Install/disassemble battery.                                                                                                    | <b>Install Paper Roll</b><br>1. Open the paper ca<br>2. Open the paper-r                                                                                                    | abinet cover in the direction shown below.<br>roll and insert it into paper holder in the                                                                                                    | ng List                                                                                                    |          |                  |          |
|          |                                |                                                                                                    | <ul> <li>Printer Cover</li> <li>Volume+</li> <li>Volume+<td>3. Replace battery cover.</td><td>direction shown and<br/>the paper cutter.<br/>3. Close the paper h<br/><b>NOTE:</b> Make sure th<br/>it will result in malfu</td><td>holder cover in the direction shown below.<br/>he paper-roll installed in the right direction or<br/>function of the printer.</td><td>N96 Smart POS Terminal1N96 Operation Manual1Power Adapter1</td><td></td><td></td><td></td></li></ul>                                                                                                    | 3. Replace battery cover.                                                                                                    | direction shown and<br>the paper cutter.<br>3. Close the paper h<br><b>NOTE:</b> Make sure th<br>it will result in malfu                                                                                                    | holder cover in the direction shown below.<br>he paper-roll installed in the right direction or<br>function of the printer.                                                                                                    | N96 Smart POS Terminal1N96 Operation Manual1Power Adapter1                                                                                                    |          |                  |          |
| LO       | Smm                            |                                                                                                    | Volume-<br>Power<br>On/Off<br>Screen<br>Volume-<br>Volume-<br>Volume-<br>Volume-<br>Screen<br>Volume-<br>Volume-                                                                                                    | Power Charge           Remove the battery cover, insert the rechargeable li-polyn battery, and replace the battery cover. Connect the adapted in the second second | mer<br>ter,                                                                                                    | 4. Trou<br>If you car<br>sales or t                                                                                                    | ole Shoot<br>not find answer from below, please contact your<br>achnical support.<br>Fault Reason Solution                                                                                                    |          |                  | Q        |
|          | *12                            |                                                                                                    | Standard configuration       Professional scanner configuration (optional)         Contact IC Card       The IC Card Slot is on the bottom of the main unit. To insert a card, hold the opposite side of the IC chin with chin facing up insert the       Paper Removal                                                                                                    | mobile power or PC and terminal using a USB cable. Plug the adapter into a power outlet. Power on the terminal. The terminal screen will display charging progress. After the terminal is fully charged " """ " will display as shown in the pic below.                                                                                                    | the Install SIM/PSAM of<br>1. Open the battery<br>2. Place the SIM/PS<br>SIM/PSAM/SD card<br>Attention:<br>1. Install or remove SIM<br>avoid damage to the ca                                                                                                    | card     ON/OFF       / cover.     SAM/SD card in the card holder (the chip of d is oriented toward the inside of the machine).     Issue       M/PSAM/SD card, make sure the unit is turned off to card.     PIN Pad                               | Unable to<br>power on<br>terminal       1. Run out of battery;<br>2. Battery installation<br>in correct;<br>3. AC power connect<br>in correct;<br>4. Battery failure.       1. Connect with AC<br>power supply;<br>2. Confirm the battery is<br>installed properly;<br>3. Confirm the AC power<br>supply is plugged in properly;<br>4. Replace battery.         No       Terminal crash       Un plug power supply and<br>to the top in the full properly and |          |                  |          |
|          |                                | NG6 Smart POS Terminal                                                                                                    | Camera<br>Charging<br>contacts<br>Charging<br>contacts<br>Charging<br>Charging<br>Charg |                                                                                                    | 2. SIM/PSAM/SD card of the thickness of card a                                                                                                    | I can not contain, stickers or adhesive, which may affect<br>and hinder, the smooth insertion or removal of cards.<br>Communic<br>tion Fault                                                                                                    | -     Display     1. Weak wireless signal poor;<br>Communi-<br>cation<br>Timeout     1. Relocate the terminal to<br>awindow or open area;<br>2. SIM card connection;<br>3. Terminal software<br>issue.       Display     1. SIM card is     1. Check if the SIM card is                                                                                                    |          |                  |          |
|          |                                | Operation Manual                                                                                                    | Battery<br>cover                                                                                                    |                                                                                                    |                                                                                                    | PSAM2<br>PSAM1/SIM2<br>SD card                                                                                                    | reads:     odmaged;     Tunctioning, if, the chip       "Please     2. SIM card was     surface is oxidized or not,       Insert SIM     inserted improperty,     wipe with a soft cloth;       Card" after     SIM card is     2. Reinsert SIM card.                                                                                                    |          |                  |          |
| <b>4</b> |                                |                                                                                                    |                                                                                                    |                                                                                                    |                                                                                                    |                                                                                                    |                                                                                                    |          |                  | <b>—</b> |
|          |                                | Printer<br>Issue         Blank<br>printouts         Thermal printer paper<br>is in correctly<br>installed;         Reinstall thermal printer<br>paper following "Install Paper<br>Roll" guidelines above.                                                                                                    | 5. Attention of installation and operation       6. List of Toxic and Hazardous Substances or Elements       7. FCC Statement         • Please follow the instruction strictly when install and connect       Toxic and harmful substances or elements       This equipment has been tested and found to comply with the limits for a Class B digital device, pursuant to part 15 of the limits for a Class B digital device, pursuant to part 15 of the limits for a Class B digital device.                                                                                                    | <b>Caution!</b><br>Any changes or modifications not expressly approved b<br>party responsible for compliance could void the user's                                                                                                    | by the<br>Shenzhen Xinguoo                                                                                                    | ement<br>du Technology Co., Ltd. reserves the right                                                                                                    |                                                                                                    |          |                  |          |
|          |                                | Printing is<br>light/difficult<br>to read         Poor quality printer<br>paper used         Replace with good quality<br>printer paper.           Card<br>Read         Display<br>reads:         1. Reader is dirty;<br>2. Card is demagne-<br>tized;         1. Clean the card reader by<br>inserting a moderately stiff<br>piece of paper into the card<br>slot and dragging the paper<br>slot and dragging the paper<br>horizon tally and vertically<br>several times, removing any | <ul> <li>The working temperature range of the terminal is 0°C - 50°C, and the storage temperature range is -20°C - 60°C.</li> <li>The terminal can just use specified power adaptor, cannot replace by other, otherwise it will cause the terminal.</li> <li>Do not damage the power cable and power adaptor. It can't</li> </ul>                                                                                                    | authority to operate the equipment.<br>The SAR limit set by the FCC is 1.6W/kg-1g. For body-we<br>operation, this device has been tested and meets the F<br>exposure guidelines for use with an accessory that con<br>no metal and positions the device a minimum of 5 mm f<br>the body. RF exposure compliance with any body-worn                                                                                                    | vorn completeness of t<br>FCC RF Shenzhen Xinguoc<br>ntains any legal responsi<br>from caused by the use<br>n not provided by ou                                                                                                    | usly improve the accuracy, sufficiency and<br>the information in the manual.<br>du Technology Co., Ltd. does not assume<br>ibility for the adverse consequences<br>e of this product or the use of accessories<br>ur company in accordance with the |                                                                                                    |          |                  |          |
|          |                                | particles or dirt in the reader.<br>2. Wipe any particles or dirt off<br>of the magnetic strip on the<br>card with a soft cloth; if the<br>card is demagnetized, a<br>replacement card may be<br>needed from issuing bank;<br>3. Please note the direction<br>when swiping the card; the<br>speed should be continuous.                                                                                                    | be used any more if the power cable or power adaptor<br>is damaged.       Description:       guarantee that interference will not occur in a particular<br>installation. If this equipment does cause harmful interfer-<br>ence to radio or television reception, which can be<br>the power outlet matches the set voltage of the device. It is<br>recommended to choose a fuse socket and have a<br>good grounding.       1"0" means that the content of the toxic and hazardous<br>substance in all homogeneous materials of the part is below<br>the limit requirement of the SJ/T11363-2006 standard;       ence to radio or television reception, which can be<br>determined by turning the equipment off and on, the user is<br>encouraged to try to correct the interference by one or more<br>of the following measures:                                                                                                    | accessory that contains metal was not tested and certi<br>And use of such body-worn accessory should be avoide<br>Accessory available in market and must be used to kee<br>distance 5mm from EUT to body-worn operation.<br>Non-compliance with the above restrictions may result<br>violation of RF exposure guidelines.                                                                                                    | tified. requirements of the field. This manual is coperative of the field. This manual is coperative of the field of the field of the f | :his manual.<br>pyright⊚Shenzhen Xinguodu Technology                                                                                                    | INSPECTION CERTIFICATE                                                                                                    |          |                  |          |
|          |                                | Charging<br>Error         Displays red<br>battery icon<br>after battery<br>is installed         Li-battery was in<br>storage too long,<br>causing the battery<br>to discharge below<br>charging voltage; it<br>adapter is<br>connected         If the battery icon displays<br>red, please continue<br>charging for 15 minutes;<br>when the battery icon turns<br>green, this indicates that<br>the battery was successfully<br>reactivating.                                           | <ul> <li>Prease coep the terminal away from quites, and it is followed in the solution of the solution of</li></ul>                                                                                                    |                                                                                                    |                                                                                                    |                                                                                                    | SHENZHEN XINGUOUU TECHNOLOGY CO_LITD                                                                                                    |          |                  | 3        |
|          |                                |                                                                                                    | not allowed to repair the terminal.should be recycled and reused in accordance with the<br>"Administrative Measures for the Control of Electronic<br>Information Products" and should not be discarded at will.This device complies with Part 15 of the FCC Rules. Operation<br>is subject to the following two conditions:<br>(1) this device may not cause harmful interference, and<br>(2) this device must accept any interference received,<br>including interference that may cause undesired operation.                                                                                                    |                                                                                                    |                                                                                                    | SHENZ<br>Company<br>Chegong                                                                                                    | IEN XINGUODU TECHNOLOGY CO.,LTD.<br>address: 17B Jin Song Mansion, Terra Industrial Trade Park<br>niao, Futian District, Shenzhen                                                                                                    |          |                  |          |
|          |                                |                                                                                                    | <ul> <li>Forbid to disassemble or remarke the terminal. Forbidden to use the terminal in illegal way, offenders will stand legal responsibility.</li> <li>conformity is available at the following internet address:https://www.xinguodu.com/pdf/?id=202</li> </ul>                                                                                                    |                                                                                                    |                                                                                                    | Hotline:<br>https://v                                                                                                    | 3+755+26067135<br>ww.nexgoglobal.com                                                                                                    |          |                  |          |
|          |                                |                                                                                                    |                                                                                                    |                                                                                                    |                                                                                                    |                                                                                                    |                                                                                                    |          |                  |          |
|          |                                |                                                                                                    |                                                                                                    |                                                                                                    |                                                                                                    |                                                                                                    |                                                                                                    |          |                  |          |
| $\sim$   |                                |                                                                                                    |                                                                                                    |                                                                                                    |                                                                                                    |                                                                                                    |                                                                                                    |          |                  |          |
|          | 技术要求:                          |                                                                                                    |                                                                                                    |                                                                                                    | 第三视角投                                                                                                    |                                                                                                    | 圳市新国者                                                                                                    | 吃女什技术者   | F限公司             | _        |
|          | 1. 材质: 105g铜版纸                 |                                                                                                    |                                                                                                    | <br>图 约                                                                                                    | 纸 A4 単                                                                                                    | 立<br>位 mm                                                                                                    |                                                                                                    |          |                  | -        |
|          | 2.印刷:4色印刷                      |                                                                                                    |                                                                                                    | <br>设                                                                                                    | 计相                                                                                                    | 汤炎月                                                                                                    | N96 操作                                                                                                    | ₣手册(FCC) |                  |          |
|          | 3. 成空穴寸:/ 8X125mm<br>4. 公差: 土1 |                                                                                                    |                                                                                                    | 审                                                                                                    | 核文                                                                                                    | 刘海燕 比 例                                                                                                    | 1:3                                                                                                    | 材料       | 105g铜版纸          |          |
|          | 5. 装订方式: 风琴折                   |                                                                                                    |                                                                                                    | 批                                                                                                    | 准介                                                                                                    | 可杰锋 料 号                                                                                                    |                                                                                                    | 完成日期     | 2023.08.15       |          |
|          | F                              | E                                                                                                    | D                                                                                                    | Fof                                                                                                    | ≺м-К&D-216                                                                                                    | NEV.A 版个亏                                                                                                    | B                                                                                                    | 第 1 页    | <u> </u>         |          |

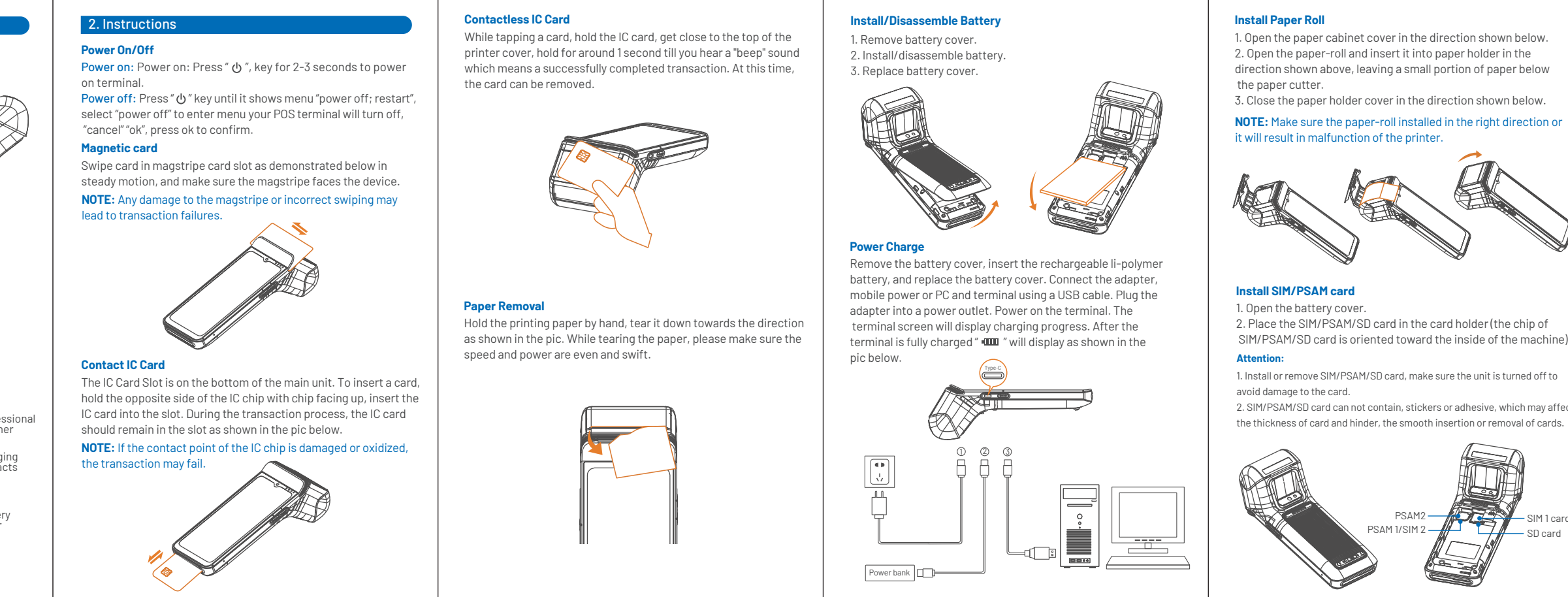

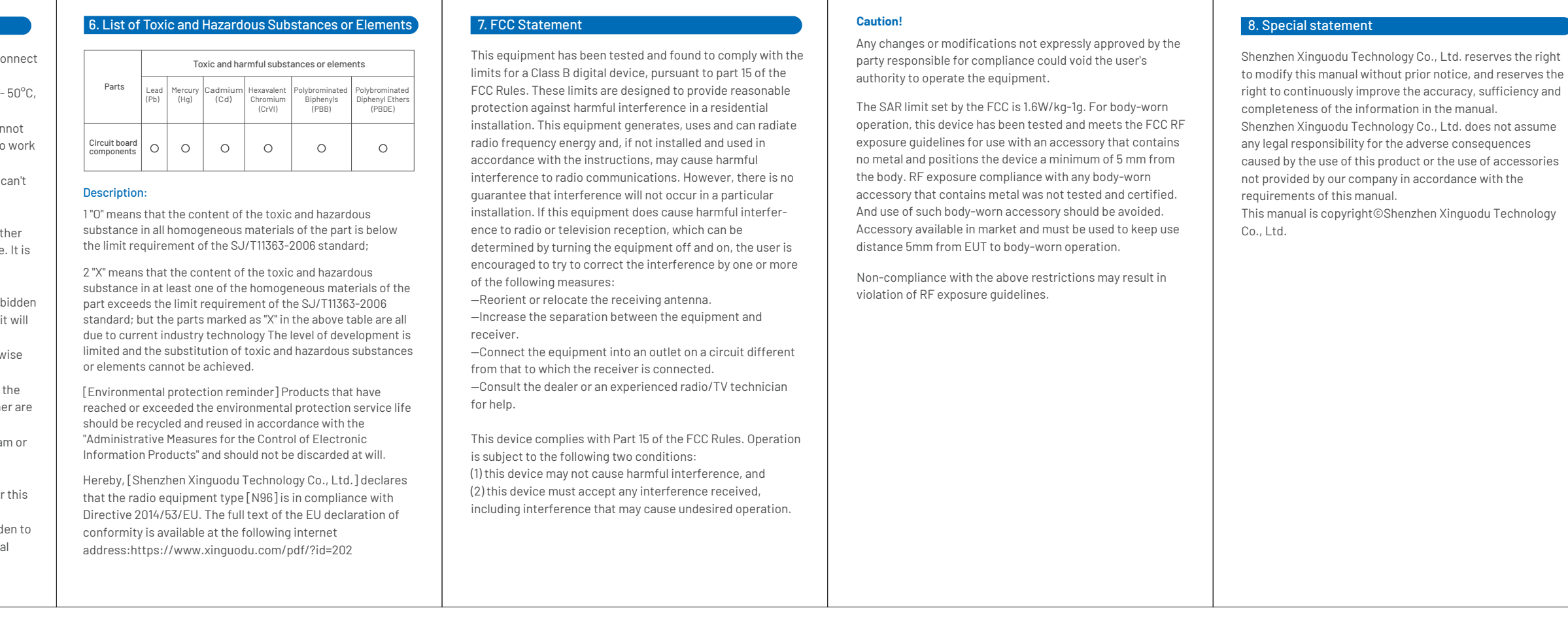

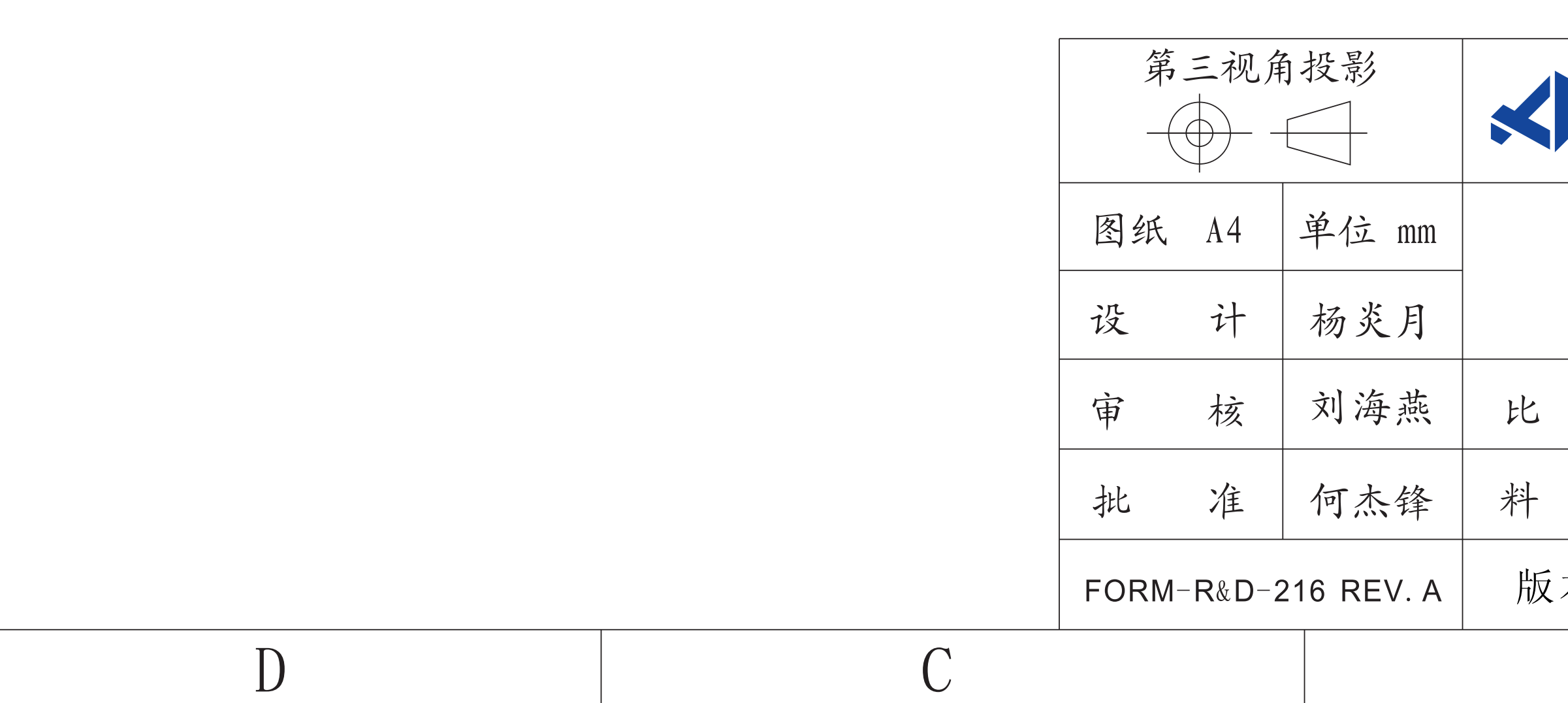